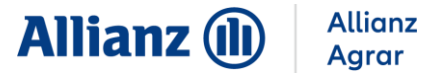

# ANBAUVERZEICHNIS: IBALIS (BAYERN) – DATENFREIGABE UND -IMPORT

## **INHALTSVERZEICHNIS**

| 1   | iBALIS Serviceportal                         | 2 |
|-----|----------------------------------------------|---|
| 1.1 | Anmeldung im Serviceportal                   | 2 |
| 1.2 | Aufrufen der Betriebsinformation             | 3 |
| 1.3 | Flächendaten-Freigabe erteilen               | 4 |
| 2   | Allianz Agrar Anbauverzeichnis – Datenimport | 5 |

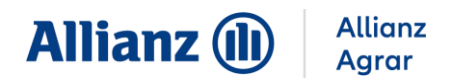

## **1 IBALIS SERVICEPORTAL**

#### **1.1 ANMELDUNG IM SERVICEPORTAL**

- Öffnen Sie das Serviceportal iBALIS. Nutzen Sie hierfür folgenden Link: <u>https://www.stmelf.bayern.de/ibalis</u>
  - $\Rightarrow$  Es öffnet sich folgendes Fenster:

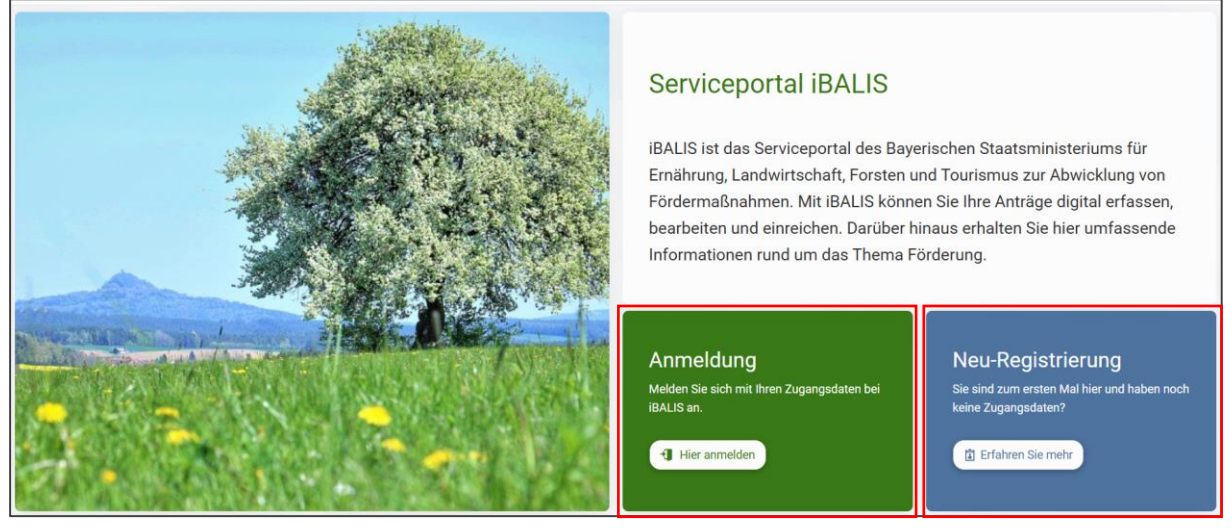

Abbildung 1. Startseite des Serviceportals

| HIT                         |                           |          |
|-----------------------------|---------------------------|----------|
| Betriebsnummer              | Persönliches Passwort/PIN |          |
|                             |                           |          |
|                             |                           |          |
| Passwort / PINI ändern Pass | nt/PIN vergessen          | Anmelden |

Abbildung 2. Anmeldemaske des Serviceportals

- Geben Sie in der Anmeldemaske Ihre Zugangsdaten ein. Hierbei handelt es sich um Ihre HIT-Nummer, Ihre Betriebsnummer und Ihr Passwort.
- (i) Im Falle der Erstanmeldung folgen Sie der Anleitung, welche hinter dem Reiter "Neu-Registrierung" erscheint.

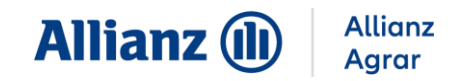

## **1.2 AUFRUFEN DER BETRIEBSINFORMATION**

| 歪 Menü                                                             | 😤 < Betriebsinformation < Datenweitergabe                                                                |                                                                                                    |
|--------------------------------------------------------------------|----------------------------------------------------------------------------------------------------|----------------------------------------------------------------------------------------------------|
| 🔮 Start<br>📮 Meine Daten                                           | Datenweitergabe Übersicht                                                                                | 3                                                                                                    |
| Förderwegweiser     Abfrageergebnisse     Betriebsinformation      | Klärschlammdatenbank - Freigabe erteilen<br>Freigabe der Einwilligung zur Klärschlammdatenbank erstellen | Flächendaten-Freigabe erteilen                                                                                                    |
| Betriebsspiegel<br>Vollmachten<br>Betriebstypen<br>Datenweitergabe | Freigabeübersicht<br>Übersicht erteilter Freigaben                                                       | Oatenbereitstellung für staatliche Beratung erteilen         Image: Comparison of the staatliche           Erreigabe der Einverständniserklärung zur Datenbereitstellung für die staatliche         Beratung erstellen |
| Flächendatenexport           Seldstückskarte           Anträge     |                                                                                                    |                                                                                                    |
| <ul> <li>Meldungen / Anzeigen</li> <li>Dokumente</li> </ul>        |                                                                                                    |                                                                                                    |
| <ul> <li>✓ Kontrolle</li> <li></li></ul>                           |                                                                                                    |                                                                                                    |

Abbildung 3. Datenweitergabe Übersicht

- 1. Rufen Sie die "Betriebsinformation" auf
- 2. Klicken Sie auf den Unterpunkt "Datenweitergabe"
- 3. Öffnen Sie nun den Reiter "Flächendaten-Freigabe erteilen"

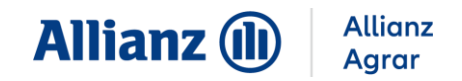

## **1.3 FLÄCHENDATEN-FREIGABE ERTEILEN**

| Folgender Betrieb hat die Erlaubnis, meine Flächendaten einzusehen:             |   |
|---------------------------------------------------------------------------------|---|
| Betriebsnummer:*                                                                |   |
| 1620001795                                                                      | • |
| Betrieb gefunden: Allianz Agrar AG                                              |   |
| Gültig von:                                                                     |   |
|                                                                                 | • |
| Gültig bis:                                                                     |   |
| U-U<br>⊞                                                                        | • |
| Feldstücke weitergegeben.<br>Optional können folgende Daten freigegeben werden: |   |
| Freigabe mit Feldstücksdaten und Nutzungen 2                                    |   |
| zusätzlich Geodaten (Shape-Format) freigeben ?                                  |   |
| Die Zustimmung gilt für folgende Feldstücke:                                    |   |
| Freigabe aller Feldstücke                                                       |   |
| Freigabe bestimmter Feldstücke                                                  |   |
| Freigabe von Feldstücken nach Nutzung                                           |   |
|                                                                                 |   |

Abbildung 4. Freigabe Maske

- 1. Geben Sie hier die Betriebsnummer der Allianz Agrar ein (1620001795). Bei korrekter Eingabe erscheint "Betrieb gefunden: Allianz Agrar AG".
- 2. Wählen Sie aus, welche Daten freigegeben werden sollen.
- 3. Wählen Sie die Freigabe der Feldstücke aus.

() Sie können hier auch die Gültigkeit der Freigabe begrenzen

4. Schließen Sie Ihren Agrarantrag im iBALIS-Portal ab.

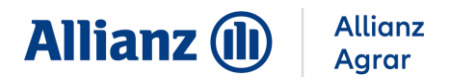

### 2 ALLIANZ AGRAR ANBAUVERZEICHNIS – DATENIMPORT

Wenn Sie bei iBALIS die Freigabe erteilt und die Flächen- und Nutzungsdaten final eingereicht haben, werden diese automatisch in das Allianz Agrar Anbauverzeichnis übertragen. Es kann bis zu einen Tag dauern, bis die Daten dorthin übermittelt wurden.

(i) Bitte beachten Sie, dass die Anbaudaten anschließend im Allianz Agrar Webportal von Ihnen weiter bearbeitet und eingereicht werden müssen.

- 1. Öffnen Sie das Allianz Agrar Webportal. Nutzen Sie hierfür folgenden Link: <u>digima.allianzagrar.de</u>
- (i) Nutzen Sie im Allianz Agrar Webportal die Möglichkeit zur Verifizierung Ihrer E-Mail-Adresse, damit Sie eine Benachrichtigung erhalten, sobald die Daten zur Bearbeitung im Anbauverzeichnis verfügbar sind.
  - 2. Gehen Sie in den Reiter "**Anbauverzeichnis**" und öffnen Sie das zu bearbeitende Anbauverzeichnis.
  - 3. Sie werden direkt zum Schritt **"Eingabe Flächen"** weitergeleitet, wenn Ihre Anbaudaten bereits übermittelt wurden.
  - 4. Es erscheint eine Hinweismeldung, wenn die Daten noch nicht übermittelt wurden.
  - 5. Sie können den iBALIS-Import dann selbständig abbrechen, wenn Sie Ihre Daten lieber manuell eingeben oder Vorjahresdaten übernehmen wollen.
  - 6. Folgen Sie den weiteren Schritten im Anbauverzeichnis, bearbeiten Sie die Daten und reichen Sie diese ein.

|                                                                                                    | Datenimport                                                                                                    | 7                                                                                                    | Eingabe Flächen                                                                                                    | 7                                                                                   | Weitere Angaben                                                                                                    | $\rightarrow$                                          | Zusammenfassung & Einreichen                                                                             |
|----------------------------------------------------------------------------------------------------|----------------------------------------------------------------------------------------------------|----------------------------------------------------------------------------------------------------|----------------------------------------------------------------------------------------------------|-------------------------------------------------------------------------------------|----------------------------------------------------------------------------------------------------|--------------------------------------------------------|----------------------------------------------------------------------------------------------------|
| Der Datenimpor                                                                                                    | t kann bei Bedarf bis zur Ein                                                                                                    | reichungsfrist                                                                                                  | t mehrmals durchge                                                                                                    | führt werde                                                                         | en.                                                                                                    |                                                        |                                                                                                    |
| <ul> <li>Für Wein/Obst/H<br/>bereits einmal der</li> </ul>                                                                                                    | lopfen (Dauerkulturen): Bei<br>etailliert eingegeben wurde,                                                                                                    | erstmaliger E<br>, empfehlen w                                                                                  | ingabe des Anbauv<br>vir die Übernahme d                                                                                                 | erzeichniss<br>er Vorjahre                                                          | es empfehlen wir der<br>sdaten.                                                                                                    | InVeKoS-/i                                             | BALIS-Import oder den CSV-Import. Wenn das Anbauverzeichni                                               |
| iBALIS-Import                                                                                                    |                                                                                                    |                                                                                                    |                                                                                                    |                                                                                     |                                                                                                    |                                                        |                                                                                                    |
| Landwirtschaftlic                                                                                                    | e Betriebsnummer: 09                                                                                                    |                                                                                                    |                                                                                                    |                                                                                     |                                                                                                    |                                                        |                                                                                                    |
| Ihre Flächen- und                                                                                                    | Nutzungsdaten wurden uns                                                                                                    | s bisher noch                                                                                                   | nicht von iBALIS üb                                                                                                    | permittelt.                                                                         |                                                                                                    |                                                        |                                                                                                    |
| Bitte prüfen Sie                                                                                                    |                                                                                                    |                                                                                                    |                                                                                                    |                                                                                     |                                                                                                    |                                                        |                                                                                                    |
| 1. Ob Sie der au                                                                                                    | omatischen <b>Datenübertraa</b>                                                                                                    | una im iBALI                                                                                                    | S Portal (www.ibali                                                                                                    | s bavern de                                                                         | ) zugestimmt haben                                                                                                    |                                                        |                                                                                                    |
| 2 Oh Cie die De                                                                                                    |                                                                                                    |                                                                                                    |                                                                                                    |                                                                                     | ,g                                                                                                    |                                                        |                                                                                                    |
| Wenn Sie der Date                                                                                                    | t <b>en dort final eingereicht</b> ha<br>nübertragung zugestimmt u                                                                                                    | aben.<br>und die Daten                                                                                          | i final bei iBALIS eing                                                                                                    | gereicht ha                                                                         | ben, kann es bis zu 1                                                                                                    | Tag dauern                                             | bis sie im Anbauverzeichnis zur Bearbeitung bereitstehen.                                                |
| 2. Ob sie die <b>Da</b><br>Wenn Sie der Date<br>Sollten Sie Ihre Da                                                                                                    | <b>ten dort final eingereicht</b> ha<br>nübertragung zugestimmt u<br>ten manuell eingeben oder o                                                                                                    | aben.<br>und die Daten<br>die Vorjahrese                                                                        | ı final bei iBALIS einı<br>daten übernehmen ı                                                                                            | gereicht ha<br>wollen, klici                                                        | ben, kann es bis zu 1<br>ken Sie auf "Import a                                                                                          | Tag dauern<br>obrechen".                               | bis sie im Anbauverzeichnis zur Bearbeitung bereitstehen.                                                |
| Sollten Sie der Date                                                                                                    | ten dort final eingereicht ho<br>nübertragung zugestimmt u<br>ren manuell eingeben oder o<br>S-Import:                                                                                                    | aben.<br>und die Daten<br>die Vorjahrese                                                                        | final bei iBALIS eini<br>daten übernehmen                                                                                                | gereicht ha<br>wollen, klicl                                                        | ben, kann es bis zu 1<br>ken Sie auf "Import a                                                                                          | Tag dauern<br>bbrechen".                               | bis sie im Anbauverzeichnis zur Bearbeitung bereitstehen.                                                |
| 2. OD Sie die Da<br>Wenn Sie der Date<br>Sollten Sie Ihre Da                                                                                                    | en dort final eingereicht ho<br>nübertragung zugestimmt u<br>een manuell eingeben oder o<br>S-Import:<br>lächen- und Nutzungsdater                                                                                                    | aben.<br>und die Daten<br>die Vorjahreso<br>n an das Minis                                                      | ı final bei iBALIS einı<br>daten übernehmen<br>sterium übermittelt !                                                                     | gereicht ha<br>wollen, klicl<br>haben, kön                                          | ben, kann es bis zu 1<br>ken Sie auf *Import a<br>nen Sie sie hier direkt                                                               | Tag dauern<br>bbrechen".<br>in Ihr Anba                | bis sie im Anbauverzeichnis zur Bearbeitung bereitstehen.                                                |
| Vern Sie der Date<br>Sollten Sie Ihre Da<br>In VeKoS/iBALL<br>Wenn Sie Ihre F                                                                                                    | ten dort final eingereicht ho<br>nübertragung zugestimmt u<br>ein manuell eingeben oder a<br>S-Import:<br>lächen- und Nutzungsdater<br>i übernehmen:                                                                                                    | aben.<br>und die Daten<br>die Vorjahreso<br>n an das Minis                                                      | i final bei iBALIS ein;<br>daten übernehmen i<br>sterium übermittelt I                                                                   | gereicht ha<br>wollen, klici<br>haben, kön                                          | ben, kann es bis zu 1<br>ken Sie auf "Import a<br>nen Sie sie hier direkt                                                               | Tag dauern<br>bbrechen".<br>in Ihr Anba                | bis sie im Anbauverzeichnis zur Bearbeitung bereitstehen.<br>uverzeichnis übertragen.                    |
| Vorjahresdate                                                                                                    | en dort final eingereicht ho<br>nübertragung zugestimmt u<br>ein manuell eingeben oder o<br>S-Import:<br>lächen- und Nutzungsdater<br>übernehmen:<br>forjahres/der Vorabmeldung                                                                                            | aben.<br>und die Daten<br>die Vorjahresc<br>n an das Minis<br>g sollen in da:                                   | i final bei iBALIS ein;<br>daten übernehmen i<br>sterium übermittelt l                                                                   | gereicht ha<br>wollen, klich<br>haben, kön                                          | ben, kann es bis zu 1<br>ken Sie auf "Import a<br>nen Sie sie hier direkt<br>erden.                                                     | Tag dauern<br>bbrechen".<br>in Ihr Anba                | bis sie im Anbauverzeichnis zur Bearbeitung bereitstehen.<br>uverzeichnis übertragen.                    |
| Vern Sie die Date Sollten Sie Ihre Date InVeKoS/iBALI Wenn Sie Ihre f Vorjahresdate Die Daten des ' CSV-Import:                                                                                                    | en dort final eingereicht ho<br>nübertragung zugestimmt u<br>ein manuell eingeben oder o<br>S-Import:<br>Jächen- und Nutzungsdater<br>n übernehmen:<br>/orjahres/der Vorabmeldung                                                                                          | aben.<br>und die Daten<br>die Vorjahresc<br>n an das Minis<br>g sollen in das                                   | final bei iBALIS ein;<br>daten übernehmen i<br>sterium übermittelt I                                                                     | gereicht ha<br>wollen, klich<br>haben, kön                                          | ben, kann es bis zu 1<br>ken Sie auf "Import a<br>nen Sie sie hier direkt<br>erden.                                                     | Tag dauern<br>bbrechen".<br>in Ihr Anba                | bis sie im Anbauverzeichnis zur Bearbeitung bereitstehen.<br>uverzeichnis übertragen.                    |
| Co sie die ba Wenn Sie der Date Sollten Sie Ihre Da InVeKoS/IBALI Wenn Sie Ihre f Vorjahresdate Die Daten des' CSV-Import: Wöhlen Sie ein                                                                                                    | en dort final eingereicht ho<br>nübertragung zugestimmt u<br>ein manuell eingeben oder o<br>S-Import:<br>lächen- und Nutzungsdater<br>n übernehmen:<br>/orjahres/der Vorabmeldung<br>e Excel-Datei mit Ihren Fläch                                                         | aben.<br>und die Daten<br>die Vorjahreso<br>n an das Minis<br>g sollen in da:<br>nendaten aus                   | n final bei iBALIS ein<br>daten übernehmen<br>sterium übermittelt I<br>s aktuelle Jahr über<br>und laden Sie sie in                      | gereicht ha<br>wollen, klici<br>haben, kön<br>nommen w                              | ben, kann es bis zu 1<br>ken Sie auf "Import a<br>nen Sie sie hier direkt<br>erden.<br>rerzeichnis. Die Anleit                          | Tag dauern<br>bbrechen".<br>in Ihr Anba<br>ung dazu fi | bis sie im Anbauverzeichnis zur Bearbeitung bereitstehen.<br>uverzeichnis übertragen.<br>nden Sie hier.  |
| Vorjahresdate     Vorjahresdate     Vorjahresdate     Vorjahresdate     Vorjahresdate     Vorjahresdate     Die Doten des'     Vorjahresdate     Die Doten des'     Vorjahresdate     Die Doten des'     Vorjahresdate     Die Doten des'     Vorjahresdate | ien dort final eingereicht ho<br>nübertragung zugestimmt u<br>ein manuell eingeben oder o<br>S-Import:<br>lächen- und Nutzungsdater<br>n übernehmen:<br>/orjahres/der Vorabmeldung<br>e Excel-Datei mit Ihren Fläch<br>llung:                                              | aben.<br>und die Daten<br>die Vorjahreso<br>n an das Minis<br>g sollen in da:<br>nendaten aus                   | final bei iBALIS ein<br>daten übernehmen<br>sterium übermittelt I<br>s aktuelle Jahr übern<br>und laden Sie sie in                       | gereicht ha<br>wollen, klici<br>haben, kön<br>nommen w<br>ihr Anbauv                | ben, kann es bis zu 1<br>ken Sie auf "Import a<br>nen Sie sie hier direkt<br>erden.<br>rerzeichnis. Die Anleit                          | Tag dauern<br>obrechen".<br>in Ihr Anba<br>ung dazu fi | bis sie im Anbauverzeichnis zur Bearbeitung bereitstehen.<br>uverzeichnis übertragen.<br>nden Sie hier . |
| Cosse die bo<br>Wenn Sie der Date<br>Sollten Sie Ihre Do<br>InVeKoS/IBAL<br>Wenn Sie Ihre fo<br>Vorjahresdate<br>Die Doten des V<br>CSV-Import:<br>Wählen Sie ein<br>Manuelle Befü<br>Wenn keine Do                                                         | ten dort final eingereicht ho<br>nübertragung zugestimmt u<br>ein manuell eingeben oder o<br>S-Import:<br>lächen- und Nutzungsdater<br>lächen- und Nutzungsdater<br>Jörjahres/der Vorabmeldung<br>e Excel-Datei mit Ihren Fläch<br>llung:<br>ten importiert und alle Posit | aben.<br>und die Daten<br>die Vorjahrese<br>n an das Minis<br>g sollen in das<br>nendaten aus<br>tionen einzeln | final bei iBALIS ein<br>daten übernehmen<br>sterium übermittelt I<br>s aktuelle Jahr über<br>und laden Sie sie in<br>n ausgefüllt werden | gereicht ha<br>wollen, klici<br>haben, kön<br>nommen w<br>ihr Anbauv<br>sollen, wäh | ben, kann es bis zu 1<br>ken Sie auf "Import a<br>nen Sie sie hier direkt<br>erden.<br>rerzeichnis. Die Anleit<br>len Sie diese Option. | Tag dauern<br>bbrechen".<br>in Ihr Anba<br>ung dazu fi | bis sie im Anbauverzeichnis zur Bearbeitung bereitstehen.<br>uverzeichnis übertragen.                    |
| Co sie die ba     Wenn Sie der Date     Sollten Sie Ihre Da     InVeKoS/iBALI     Wenn Sie Ihre f     Vorjahresdate     Die Daten des'     CSV-Import:     Wählen Sie ein     Manuelle Befü     Wenn keine Da                                               | en dort final eingereicht ha<br>nübertragung zugestimmt u<br>ein manuell eingeben oder a<br>S-Import:<br>lächen- und Nutzungsdater<br>übernehmen:<br>/orjahres/der Vorabmeldung<br>e Excel-Datei mit Ihren Fläch<br>llung:<br>ten importiert und alle Posit                | aben.<br>und die Daten<br>die Vorjahreso<br>n an das Minis<br>g sollen in da:<br>nendaten aus<br>tionen einzelr | final bei iBALIS ein<br>daten übernehmen<br>sterium übermittelt I<br>s aktuelle Jahr über<br>und laden Sie sie in<br>n ausgefüllt werden | gereicht ha<br>wollen, klici<br>haben, kön<br>nommen w<br>ihr Anbauv<br>sollen, wäh | ben, kann es bis zu 1<br>ken Sie auf "Import a<br>nen Sie sie hier direkt<br>erden.<br>rerzeichnis. Die Anleit<br>len Sie diese Option. | Tag dauern".<br>in Ihr Anba<br>ung dazu fi             | bis sie im Anbauverzeichnis zur Bearbeitung bereitstehen.<br>uverzeichnis übertragen.<br>nden Sie hier . |

Abbildung 5. Anbauverzeichnis – Hinweis iBALIS Datenimport

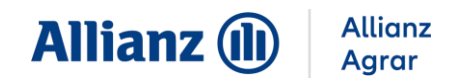

Alle Informationen und Anleitungen finden Sie unter www.allianzagrar.de.

Sie haben noch Fragen? Die Vertriebsmitarbeiter:innen der Allianz Agrar AG stehen Ihnen jederzeit gerne zur Verfügung!